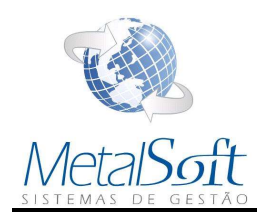

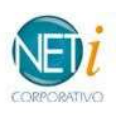

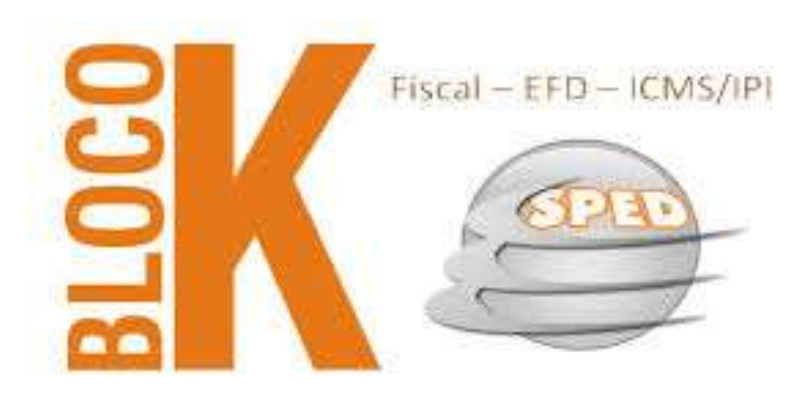

# Manual Geração do Bloco K

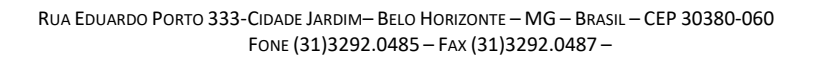

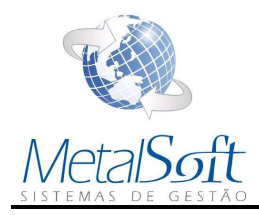

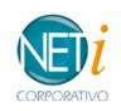

| O QUE É O BLOCO K DO SPED FISCAL          |   |
|-------------------------------------------|---|
| Para quais Empresas o Bloco K se destina? |   |
| BLOCO K NO NETI                           |   |
| REGISTRO 0210                             |   |
| Criando a Lista Técnica                   |   |
| Montando a Lista Técnica do Produto       |   |
| GERAÇÃO DO ARQUIVO                        | 7 |

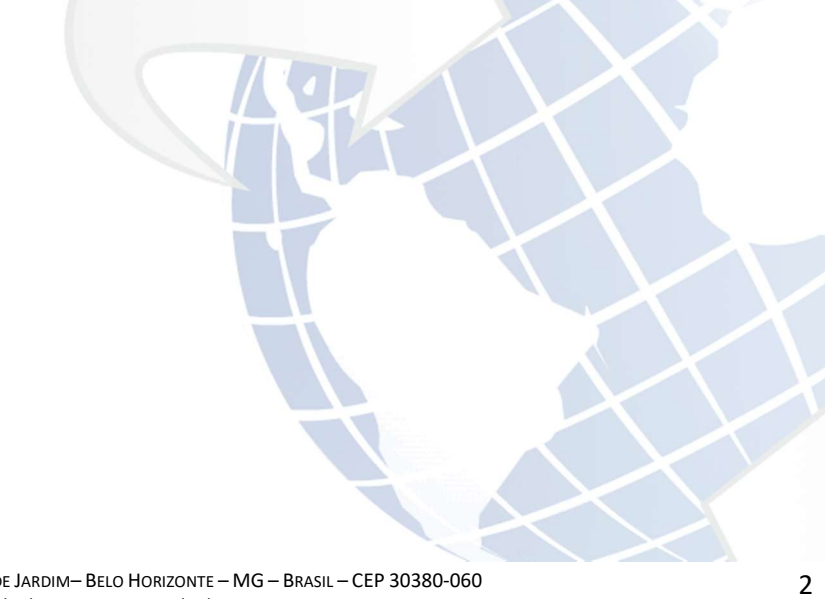

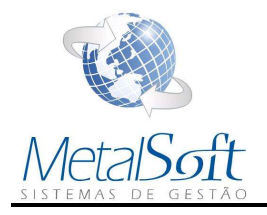

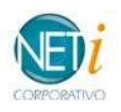

## O que é o Bloco K do SPED Fiscal

O bloco K é uma parte específica do SPED Fiscal que exige informações relativas:

- À quantidade produzida; o quanto de materiais se consumiu, inclusive por terceiros;
- As movimentações ocorridas internamente relacionadas ao estoque, mesmo que não se liguem diretamente à produção;
- Posição de estoque dos produtos acabados, semiacabados e matérias-primas;
- Ele consiste no livro de controle da produção e do estoque.

## Para quais Empresas o Bloco K se destina?

Todas as indústrias ou empresas equiparadas a indústrias e estabelecimentos atacadistas.

| Início da<br>Obrigatoriedade | Estabelecimentos Obrigados                                                                                                    | Faturamento Anual<br>(igual ou superior a) |
|------------------------------|----------------------------------------------------------------------------------------------------|--------------------------------------------|
|                              | Industriais classificados nas divisões 10 a 32 da CNAE                                                                                                    | R\$ 300 milhões                            |
| 2017                         | Industriais de empresa habilitada ao Regime Aduaneiro Especial de<br>Entreposto Industrial sob Controle Informatizado (Recof) ou a outro regime<br>alternativo a este | Independe de faturamento                   |
| 2018                         | Industriais classificados nas divisões 10 a 32 da CNAE                                                                                                    | R\$ 78 milhões                             |
|                              | Demais estabelecimentos industriais                                                                                                    | Independe de faturamento                   |
| 2019                         | Atacadistas classificados nos grupos 462 a 469 da CNAE                                                                                                    | Independe de faturamento                   |
|                              | Equiparados a industrial                                                                                                    | Independe de faturamento                   |

Fonte: Confaz, Ajuste SINIEF 8/15 - https://www.confaz.fazenda.gov.br/legislacao/ajustes/2015/ajuste-sinief-8-15

## Bloco K no NETi

O arquivo será gerado dentro do módulo de **Gestão Fiscal - Escrita Fiscal** e as movimentações produzidas e consumidas lançadas no módulo de **Gestão de Suprimentos – Materiais e Estoque**.

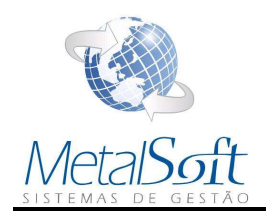

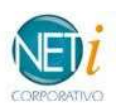

## Registro 0210

Para a geração do registro, é necessária a criação da Lista Técnica do Produto e depois informar no cadastro do

#### Material em:

# Criando a Lista Técnica

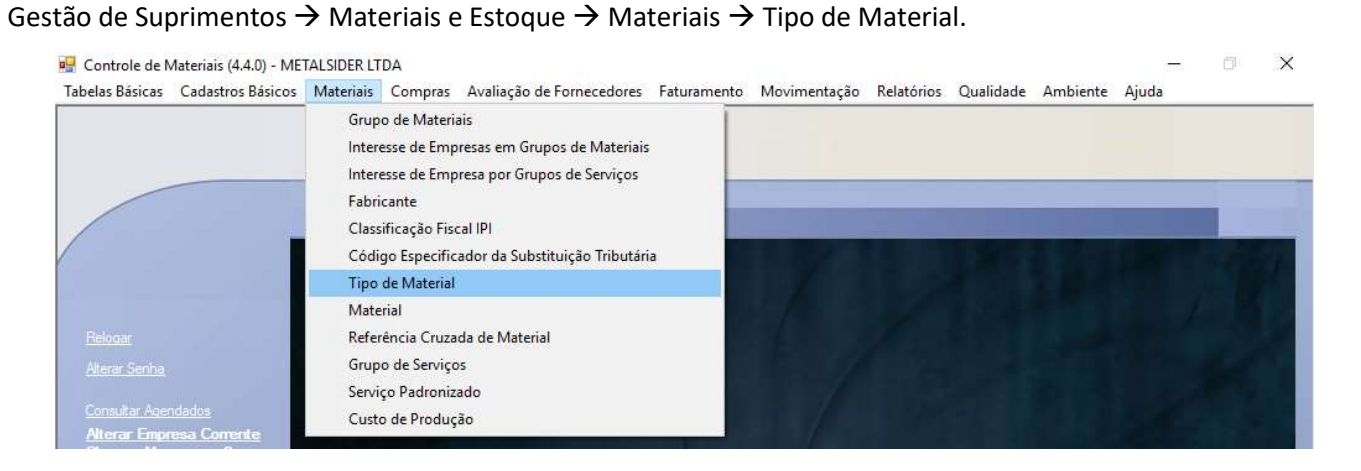

#### Informe conforme os dados abaixo e em seguida clique em Novo na Grid de Visões Operacionais

| Código                                                                                                 |                |                  |            |                   |                  |                                         |                                   |
|----------------------------------------------------------------------------------------------------|----------------|------------------|------------|-------------------|------------------|-----------------------------------------|-----------------------------------|
| Descrição                                                                                              |                |                  |            |                   |                  |                                         |                                   |
| LISTA TECNICA                                                                                          |                |                  |            |                   |                  |                                         |                                   |
| Visões Operacionais                                                                                    |                |                  |            |                   |                  |                                         |                                   |
| Visão Operacional                                                                                      |                |                  |            |                   |                  |                                         |                                   |
| Lista Técnica                                                                                          |                |                  |            |                   |                  |                                         |                                   |
| ×                                                                                                    |                |                  |            |                   |                  |                                         |                                   |
|                                                                                                    |                |                  |            |                   |                  |                                         |                                   |
|                                                                                                    |                |                  |            |                   |                  |                                         |                                   |
|                                                                                                    |                |                  |            |                   |                  |                                         |                                   |
| ione a Visão Operacior                                                                                 | nal de Lista T | Técnica          | a clique e | m Voltar e Salvar |                  |                                         |                                   |
| ione a Visão Operacior                                                                                 | nal de Lista T | lécnica          | a clique e | m Voltar e Salvar |                  |                                         |                                   |
| ione a Visão Operacion                                                                                 | nal de Lista 1 | lécnica          | a clique e | m Voltar e Salvar |                  | 0)                                      | 0                                 |
| ione a Visão Operacion                                                                                 | nal de Lista T | récnica          | a clique e | m Voltar e Salvar |                  | ()<br>Ajuda                             | <b>⊘</b><br>⊻oltar                |
| ione a Visão Operacion                                                                                 | nal de Lista 1 | Fécnica          | a clique e | m Voltar e Salvar | Tipo de Material | الله الله الله الله الله الله الله الله | <b>⊘</b><br>⊻oltar                |
| ione a Visão Operacion                                                                                 | nal de Lista T | Técnica          | a clique e | m Voltar e Salvar | Tipo de Material | ۲<br>Ajuda<br>Visões (                  | G<br>Voltar<br>Operacionais       |
| ione a Visão Operacion                                                                                 | nal de Lista T | Гéспіса<br>] 1/1 | a clique e | m Voltar e Salvar | Tipo de Material | Ø       Ajuda       Visões (            | €<br>⊻oltar<br>Doeracionais       |
| ione a Visão Operacion<br>Novo Cancelar                                                                | nal de Lista T | Гéспіса<br>] 1/1 | a clique e | m Voltar e Salvar | Tipo de Material | Ø       Ajuda       Visões (            | Q<br>⊻oltar<br>Doeracionais       |
| ione a Visão Operacion<br>Novo Cancelar<br>Visão Operacional<br>Lista Técnica                          | nal de Lista T | Γécnica<br>] 1/1 | a clique e | m Voltar e Salvar | Tico de Material | Ajuda     Visões (                      | €<br>Voltar<br>Deeracionais<br>-3 |
| ione a Visão Operacion<br>Novo Cancelar<br>Visão Operacional<br>Lista Técnica<br>Tipo de Material      | nal de Lista T | Γécnica<br>] 1/1 | a clique e | m Voltar e Salvar | Tipo de Material | O     Ajuda     Visões (                | Ç<br>⊻oltar<br>Operacionais       |
| ione a Visão Operacion<br>Novo Cancelar<br>Visão Operacional<br>Lista Técnica<br>Tipo de Material      | nal de Lista T | Γécnica<br>] 1/1 | a clique e | m Voltar e Salvar | Tiso de Material | ور<br>Ajuda<br>Visões (                 | €<br>⊻oltar<br>Doeracionais       |
| ione a Visão Operacion<br>Novo Cancelar<br>Visão Operacional<br>Lista Técnica<br>Tipo de Material<br>3 | nal de Lista T | Γécnica          | a clique e | m Voltar e Salvar | Tico de Material | Ajuda     Visões (                      | Qotar<br>⊻oltar<br>-3             |
| ione a Visão Operacion<br>Novo Cancelar<br>Visão Operacional<br>Lista Técnica<br>Tipo de Material<br>3 | nal de Lista T | Γécnica          | a clique e | m Voltar e Salvar | Tipo de Materia  | Ajuda     Visões (                      | Q<br>Voltar<br>Doeracionais<br>-3 |

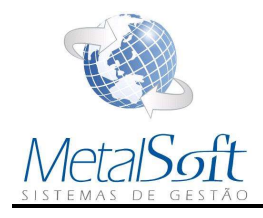

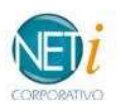

# Montando a Lista Técnica do Produto

No cadastro do Material clique em Editar e monte a Lista Técnica com os materiais componentes do Produto em:

#### Gestão de Suprimentos $\rightarrow$ Materiais e Estoque $\rightarrow$ Materiais $\rightarrow$ Material

| fabelas Básicas | Cadastros Básicos                            | Materiais                                  | Compras                                                                | Avaliação de Fornecedores                                                    | Faturamento | Movimentação | Relatórios | Qualidade | Ambiente | Ajuda |  |
|-----------------|----------------------------------------------|--------------------------------------------|------------------------------------------------------------------------|------------------------------------------------------------------------------|-------------|--------------|------------|-----------|----------|-------|--|
|                 |                                              | Grup<br>Intere<br>Intere<br>Fabri<br>Class | o de Materia<br>esse de Empr<br>esse de Empr<br>cante<br>ificação Fisc | iis<br>resas em Grupos de Materiai:<br>resa por Grupos de Serviços<br>al IPI |             |              |            |           |          |       |  |
|                 |                                              | Códig<br>Tipo                              | go Especifica<br>de Material                                           | ador da Substituição Tributár                                                | a           |              |            |           |          |       |  |
|                 |                                              | Mate                                       | rial                                                                   |                                                                              |             |              |            |           |          |       |  |
| Relogar         | 1. C. S. S. S. S. S. S. S. S. S. S. S. S. S. | Refer                                      | ência Cruzad                                                           | da de Material                                                               |             |              |            |           |          |       |  |
| Aterar Senha    |                                              | Grup                                       | o de Serviço:                                                          | s                                                                            |             |              |            |           |          |       |  |
| Consultar Agen  | idados                                       | Servio<br>Custo                            | ;o Padroniza<br>o <mark>de P</mark> roduçã                             | ado<br>ão                                                                    |             |              |            |           |          |       |  |

#### Clique em Editar e em seguida na aba de "Parâmetros Operacionais"

| Parâm. Compra/Estoque Faixas do Material Parâmetros Operacionais Lubrificantes<br>ificação Unidades Fornecimento Variantes<br>go | 27 - CABO TIPO PP 3 X 1 <mark>.0 MI</mark> |
|----------------------------------------------------------------------------------------------------|--------------------------------------------|
| Parâm. Compra/Estoque Faixas do Material Parâmetros Operacionais Lubrificantes<br>ificação Unidades Fornecimento Variantes<br>go |                                            |
| ificação Unidades Fornecimento Variantes<br>go                                                                                   |                                            |
| go                                                                                                    |                                            |
| <u>go</u>                                                                                                    |                                            |
|                                                                                                    |                                            |
|                                                                                                    |                                            |
| inição -                                                                                                    |                                            |
| IO TIPO PP 3 X 1,0 MM <sup>2</sup>                                                                                               | ~                                          |
|                                                                                                    |                                            |
|                                                                                                    | <u></u>                                    |
| wiatura                                                                                                    |                                            |
| O TIPO PP 3 X 1,0 MM <sup>2</sup>                                                                                                |                                            |

Informe conforme os dados abaixo e em seguida clique em Novo na Grid de Composição

|                                          | Material                                       |                               |
|------------------------------------------|------------------------------------------------|-------------------------------|
|                                          |                                                | 27 - CABO TIPO PP 3 X 1.0 MMP |
| Material Parâm. Compra/Estoque Faixas do | Material Parâmetros Operacionais Lubrificantes |                               |
| Тгро                                     |                                                |                               |
| LT LISTA TECNICA                         | ~                                              |                               |
| Lista Técnica                            |                                                |                               |
| Lieta Técnico                            |                                                |                               |
| Data de Vigência Inicial                 |                                                | 1                             |
| ×                                        |                                                |                               |
|                                          |                                                |                               |

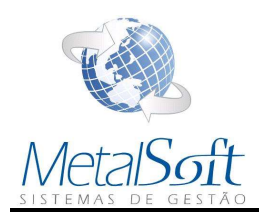

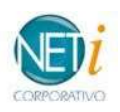

#### Selecione os Materiais Filhos com os seus devidos valores clique em Voltar e Salvar

|                          | 4 4 1               |               | 27 CABO TIPO PP 3 X 1,0 MM <sup>2</sup> - 31/01/2018 |
|--------------------------|---------------------|---------------|------------------------------------------------------|
| Produto                  |                     |               |                                                      |
| 27 27 CABO TIPO PP 3 X   | 1,0 MM <sup>2</sup> |               |                                                      |
| Data de Vigência Inicial |                     |               |                                                      |
| 31/01/2018               |                     |               |                                                      |
| Composição Árvore        |                     |               |                                                      |
| Composição               |                     |               |                                                      |
| Material Filho           | Quantidade          | Unidade       |                                                      |
| 8731 MINÉRIO DE FERRO    | 100                 | TN TONELADA   |                                                      |
| 33652 CARVAO VEGETAL     | 100                 | KG QUILOGRAMA |                                                      |

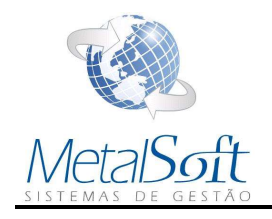

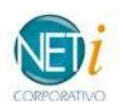

# Geração do Arquivo

1. Acessar através do caminho: Escrita Fiscal  $\rightarrow$  Movimentações e Processamentos  $\rightarrow$  SPED Fiscal

|                         | SPED Fiscal                                                    |  |
|-------------------------|----------------------------------------------------------------|--|
| iltros Inventário       |                                                                |  |
| Finalidade do Arquivo   | Remessa do arquivo original $\sim$                             |  |
| Periodo Fiscal MAT      | RIZ.1217.EF 12/2017 01/12/2017 00:00:00 31/12/2017 00:00:00 EF |  |
| 🗹 Gerar Registros do CI | AP                                                             |  |
| Gerar Bloco H           |                                                                |  |
|                         |                                                                |  |

2. Informe os almoxarifados identificados como de Matéria Prima e Produto Acabado preenchidos os campos Data do Inventário e o Motivo de Inventário:

|         |                 |                          | SPED Fiscal                                                                                                    |
|---------|-----------------|--------------------------|----------------------------------------------------------------------------------------------------|
|         |                 |                          | and the second second second second second second second second second second second second second second second |
| Filtros | Inventário      |                          |                                                                                                    |
| Data d  | o Inventário    | 31/12/2017               |                                                                                                    |
| Motivo  | o do Inventário | 01 - No final do período | ~                                                                                                    |
| Almox   | arifados        |                          |                                                                                                    |
|         | Código          | Almoxarifado             |                                                                                                    |
|         | PA              | PRODUTO ACABADO          |                                                                                                    |
|         | MT              | MATERIA PRIMA            |                                                                                                    |
|         |                 |                          |                                                                                                    |
|         |                 |                          |                                                                                                    |
|         |                 |                          |                                                                                                    |
|         |                 |                          |                                                                                                    |
|         |                 |                          |                                                                                                    |
|         |                 |                          |                                                                                                    |
|         |                 |                          |                                                                                                    |

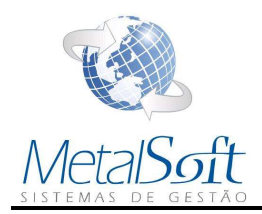

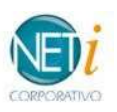

3. Caso seja necessário utilize os campos do Grupo de Material e/ou Almoxarifado para filtrar Materiais e ou

# Produtos Acabados

|                                                                    | Selecionar Produtos                                                                                              |           |
|--------------------------------------------------------------------|----------------------------------------------------------------------------------------------------|-----------|
|                                                                    | and the second second second second second second second second second second second second second second second |           |
|                                                                    |                                                                                                    |           |
| rupo                                                               | 1 💭 DI PRODUTO ACABADO                                                                                           |           |
| lmoxarifado                                                        | MATRIZ PA                                                                                                    | Decuperor |
|                                                                    |                                                                                                    |           |
| nodutos                                                            |                                                                                                    |           |
| Código                                                             | Produto                                                                                                    |           |
| 27                                                                 | FERRO GUSA SEM CLASSIFICAÇÃO                                                                                     |           |
| 1361                                                               | POSTE                                                                                                    |           |
| 1370                                                               | MANILHA 2,5 X 1,5                                                                                                |           |
| 1545                                                               | CANETA                                                                                                    |           |
|                                                                    |                                                                                                    |           |
|                                                                    | Selecionar Produtos                                                                                              |           |
|                                                                    |                                                                                                    |           |
|                                                                    |                                                                                                    |           |
| Grupo                                                              |                                                                                                    |           |
| Almoxarifado                                                       |                                                                                                    |           |
|                                                                    | maistant P mi maistarsima                                                                                        | Recuperar |
| Produtos                                                           |                                                                                                    |           |
| Código                                                             | Produto                                                                                                    |           |
|                                                                    | CARVÃO VEGETAL M3                                                                                                |           |
|                                                                    |                                                                                                    |           |
| <ul><li>✓ 1</li><li>✓ 5</li></ul>                                  | MINÉRIO DE FERRO - MBR                                                                                           |           |
| <ul> <li>✓ 1</li> <li>✓ 5</li> <li>✓ 10</li> </ul>                 | MINÉRIO DE FERRO - MBR<br>FINO DE MINÉRIO                                                                        |           |
| <ul> <li>✓ 1</li> <li>✓ 5</li> <li>✓ 10</li> <li>✓ 1400</li> </ul> | MINÉRIO DE FERRO - MBR<br>FINO DE MINÉRIO<br>MATERIA PRIMA + FRETE DE MATERIA PRIMA                              |           |

4. Depois de feita a seleção dos materiais devidos, clique em *Processar* para ser gerado o arquivo.

|        | Inveniorio      |                          |                    |    |
|--------|-----------------|--------------------------|--------------------|----|
| bata d | lo Inventário   | 31/12/2017               |                    |    |
| Λοτίνα | o do Inventário | 01 - No final do período | ~                  |    |
| Imox   | arifados        |                          |                    |    |
|        | Código          | Almoxarifado             |                    |    |
|        | PA              | PRODUTO ACABADO          |                    |    |
|        | MT              | MATERIA PRIMA            |                    |    |
|        |                 |                          |                    |    |
| rodut  | os Inventário   |                          |                    |    |
| Ĵ      | Código          | Produto                  |                    |    |
|        | 1               | CARVÃO VEGETAL M3        |                    |    |
|        | 5               | MINÉRIO DE FERRO - MBR   |                    |    |
|        | 10              | FINO DE MINÉRIO          |                    |    |
|        |                 |                          |                    |    |
|        | prrente MATRIZ  |                          | 🖻 Limpar 🖻 Process | ar |
| esa Co |                 |                          |                    |    |